## Neues Passwort für Webuntis erstellen & Webuntis in der APP einrichten

| 1. Log dich bei Iserv ein<br>Wenn du dich nicht bei Iserv einloggen<br>kannst, melde dich bei den Klassenlehrern. | Gymnasium Albert-Schweitzer-Schule Nienburg       ass-ni.de         ass-ni.de       ass-ni.de         Serv-Anmeldung       munk.hildegard                                                                                                    |  |
|----------------------------------------------------------------------------------------------------|----------------------------------------------------------------------------------------------------|--|
|                                                                                                    | Anmelden     Angemeldet bleiben                                                                                                    |  |
| 2. Klicke links in der Leiste auf<br>"alle Module"                                                                | Munk Hildegard   Module filtern   Schnellzugriff   E-Mail   Schnellzugriff   E-Mail   Coretzka Jan   Teilnehmerliste 6A   Ganztag   Dateien   Matender   Kalender   Plane   Aufgaben   Messenger   Foren   Lehrer   Alie Module   Adressbuch Aufgaben |  |
| und danach auf<br>"Webuntis"                                                                                      | <ul> <li>Texte</li> <li>Umfragen</li> <li>Verwaltung</li> <li>Videokonferenzen</li> <li>WebUntis</li> <li>Whiteboard</li> </ul>                                                                                                    |  |

| Entweder öffnet sich Webuntis sofort im<br>Browser oder du klickst auf<br>"Im Browseer öffnen"                | Willkommen bei<br>Web <mark>Untis</mark>                                                                                                    |                                 |
|----------------------------------------------------------------------------------------------------|----------------------------------------------------------------------------------------------------|---------------------------------|
|                                                                                                    | WebUntis funktioniert am<br>Besten, wenn Sie die App<br>installieren                                                                          |                                 |
|                                                                                                    | Laden im<br>App Store<br>oder                                                                                                    |                                 |
|                                                                                                    |                                                                                                    |                                 |
|                                                                                                    | Im Browser öffnen                                                                                                    |                                 |
|                                                                                                    | Impressum Jobs @ Untis                                                                                                    |                                 |
|                                                                                                    | AA 🔒 herakles.webuntis.com 🤇                                                                                                    | 2                               |
|                                                                                                    | < > 🗘 🕮                                                                                                    |                                 |
| Dann öffnet sich Webuntis der ASS im<br>Browser.                                                              | Heute 24.08.2023<br>ASchweitzer-Sch. Nienburg/W<br>Schule wechaele                                                                            | Web <mark>Untis</mark><br>Login |
| Klicke auf "Passwort vergessen"                                                                               | Paramet                                                                                                    | Login Peswott.vergesen?         |
| Es öffnet sich eine Seite auf der du deinen<br>Benutzernamen und deine Iserv-<br>Emailadresse eingeben musst. | Bitte geben Sie Ihren Benutzernamen und Ihre<br>E-Mail-Adresse ein.                                                                           | •                               |
| Der Benutzername ist:<br>nachname.vorname                                                                     | Sollten Sie keine E-Mail-Adresse in Ihren<br>Benutzerdaten definiert haben, wenden Sie sid<br>bitte für ein neues Passwort an Ihren Administi | ch<br>rator                     |
| Die Emailadresse ist:<br>nachname.vorname@ass-ni.de                                                           | Benutzername<br>maxi.mustermensch                                                                                                    |                                 |
| Wichtig: Alles muss <b>klein</b> geschrieben<br>werden!!!<br><b>Aufsenden" klicken!</b>                       | E-Mail Adresse<br>maxi.mustermensch@ass-ni.de                                                                                                 |                                 |
| Hinweis:<br>Die Emailadresse ist bei "älteren" Benutzern<br>möglicherweise noch:                              | Senden                                                                                                    |                                 |
| n <u>achname.norname@ass-<b>nienburg-i.de</b></u>                                                             |                                                                                                    |                                 |

| Du bekommst nun auf Iserv eine Email<br>zugesandt mit einem kurzzeitig gültigen<br>Passwort und einem Link und zum Erstellen<br>eines neuen Passwortes. | Sie werden in Kürze eine E-Mail mit den Anweisungen für<br>das Zurücksetzen des Passwortes erhalten.                                                                                                    |  |
|----------------------------------------------------------------------------------------------------|----------------------------------------------------------------------------------------------------|--|
| Du öffnest die Mail und notierst oder<br>kopierst das Passwort ***<br>Anschließend klickst du auf den Link.                                             | Für Ihren WebUntis-Benutzerzugang wurde ein neues Passwort angefordert. WennSte kein neues Passwort angefordert haben, können Sie diese Nachricht ignorieren. Ihr Passwort bleibt unverändert. Ihr neues Passwort lautet interelation Wenn Sie das neue Passwort aktivieren wollen, öffnen Sie bitte den folgenden Link in Ihrem Browser: https://berakles.webuntis.com/WebUntis/gasswordRecet/confirmView.do?school=ass-nienburgRtoken=226962170b7e0e1c21fc8a1deb55e6 Dieses F. Mail wurde automatisch energierte. Bitte antworten Sie nicht darauf. |  |
| Es öffnet sich eine Seite. Klicke auf<br>"Passwort zurücksetzen".                                                                                       | Passwort zurücksetzen<br>Für Ihren WebUntis-Benutzerzugang wurde ein neues Passwort angefordert.<br>Wenn Sie das neue Passwort aktivieren wollen, klicken Sie bitte den untenstehenden Knopf.<br>Passwort zurücksetzen                                                                                                    |  |
| Es öffnet sich nun eine Seite mit einem Link.<br>Klicke dort auf den Link.                                                                              | Passwort zurücksetzen<br>Ihr Passwort wurde neu gesetzt. Sie können sich jetzt mit dem neuen Passwort anmelden.<br>https://herakles.webuntis.com/WebUntis/?school=ass-nienburg                                                                                                    |  |
| Nun kommst du auf die Seite zum Login.<br>Dort gibst du deinen Benutzernamen und das<br>Passwort aus der Email ein.                                     | WebUntis Login                                                                                                    |  |
| Der Benutzername ist:<br>nachname.vorname                                                                                                    |                                                                                                    |  |
| Achtung: Alles klein schreiben!                                                                                                    | Benutzername<br>maxi.mustermensch                                                                                                    |  |
| Das Passwort ist das notierte oder kopierte<br>Passwort *** aus der Email.                                                                              | Passwort *** Passwort anzeigen                                                                                                    |  |
|                                                                                                    | Login                                                                                                    |  |

| Nun kommst du auf eine Seite, auf der du dir<br>selbst ein neues Passwort geben musst.                                                                                                    | Die Einstellung Ihrer Benutzergruppe erfordert von<br>Ihnen jetzt ein neues Passwort zu setzen                                  |
|----------------------------------------------------------------------------------------------------|----------------------------------------------------------------------------------------------------|
| <ul> <li>Das neue Passwort muss zweimal<br/>eingegeben werden.</li> <li>Das Passwort muss folgende Vorgaben<br/>erfüllen. Es muss</li> <li>✓ mindestens 8 Zeichen lang sein.</li> <li>✓ Groß- und Kleinbuchstaben enthalten</li> <li>✓ Zahlen und Sonderzeichen enthalten.</li> <li>✓ es darf keine Ähnlichkeit mit deinem<br/>Namen haben.</li> </ul> | Neues Passwort                                                                                                    |
|                                                                                                    | Passwort bestätigen                                                                                                    |
|                                                                                                    | Speichern und Login                                                                                                    |
| Anschließend klickst du auf Speichern und<br>Login.<br>Ab jetzt kannst du dich mit deinem eigenen<br>Passwort einloggen.                                                                                                    |                                                                                                    |
| Wenn du dich im Browser erfolgreich<br>eingeloggt hast, kannst du dich auch in der<br>APP anmelden.<br>Dazu installierst du zunächst die APP über<br>GooglePlay oder APPstore.                                                                                                    |                                                                                                    |
| Am einfachsten ist es nun,<br>wenn du die Browser-Version auf einem<br>zweiten Gerät öffnest und dich dort<br>einloggst!<br>Dann klickst du zunächst <b>in der Browser</b><br>Version auf den eigenen Namen.                                                                                                    | WebUntis   A-SCHWEITZER-SCH.   Nitteilungen   Mitteilungen   Stundenplan   Unterricht   Unterricht   Klassenbuch   Kontaktdaten |

| Nun klickst du auf "Freigaben"                                                                                                    | Allgemein Kontaktdaten Freigaben                                                                                                  |
|----------------------------------------------------------------------------------------------------|----------------------------------------------------------------------------------------------------|
| Dann klickst du auf "Anzeigen".<br>Es wird daraufhin ein QR-Code angezeigt.                                                              | ICS Kalender<br>Kalender publizieren<br>Zugriff über Untis Mulie<br>E Anzeigen U Geräte abmelden<br>Zwei-Faktor-Authentifizierung |
| Nun öffnest du die APP auf dem mobilen<br>Gerät (Handy / Ipad) und klickst dort auf<br>"Anmelden mit QR-Code"                            |                                                                                                    |
| Eventuell müsst du vorher noch der<br>Webuntis-APP den Zugriff auf die Kamera<br>erlauben.                                               | Anmelden mit QR-Code                                                                                                    |
| Dann öffnet sich die Kamera und du kannst<br>mit der Kamera den QR Code vom anderen<br>Gerät scannen und wirst nun direkt<br>eingeloggt. | Manuelle Anmeldung                                                                                                    |